### ArcViewによる 市街地データ処理・空間操作方法

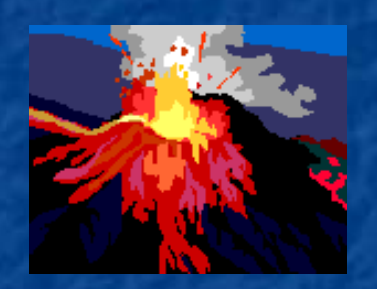

### 都市リスク分析演習 第2回課題説明書 鈴木 勉(社会工学系) 2002年12月9日

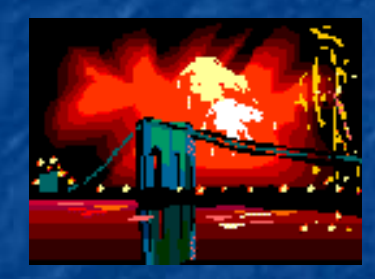

### GISとは?

## Geographic Information Systems = 地理情報システム

 空間情報を管理し、これを加工して新たな情報を得るためのシステム
 対象:地形、地質、土壌、土地利用、植生、気象、人口、産業、土地、 都市計画、交通運輸、施設、文化財、マーケティング(顧客管理)、観 光

#### ■ 空間データ

- ラスター型:メッシュデータ,画像データ(リモートセンシング等)
  空間を等間隔格子に区分。地理的境界がはっきりしない場合等
- ベクター型:座標による位置・図形(点、線、面)・属性
  - 対象が点や線分で構成される場合
- 使用するGISソフトウェア: ArcView (ESRI)
  - ARC/INFO形式
  - GUI環境

### 空間情報(空間データベース)の例

国土数値情報(旧国土庁):国土情報整備事業によって昭和49年より整備開始 自然地形メッシュ、土地利用メッシュ、地価公示、道路、鉄道、公共施設、行政界・海岸 線、河川、文化財 など

数值地図(国土地理院):

1kmメッシュ標高

250mメッシュ標高

- 50mメッシュ標高
- 数值地図25000:海岸線·行政界
- 数值地図10000:総合
- 数値地図2500:空間データ基盤
- 細密数値情報:首都圈·中部圈·近畿圈
  - 10mメッシュ土地利用(ポイントサンプリング)
- 国勢調査:地域メッシュ統計
  - 東京都都市計画地理情報システム
    - 道路,歩道,河川,鉄道,地下鉄,道路中心線,鉄道中心線,地下鉄中心線,建物, 基準点,等高線.注記,行政界,交通施設,都市施設,土地利用現況,建物用途など

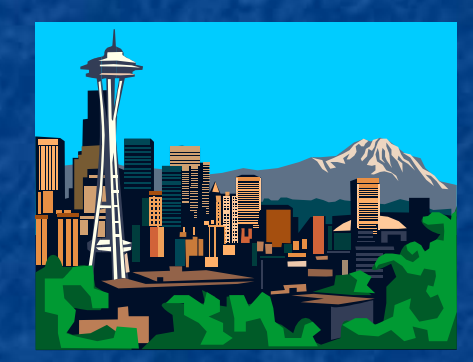

## 空間操作 空間解析手法

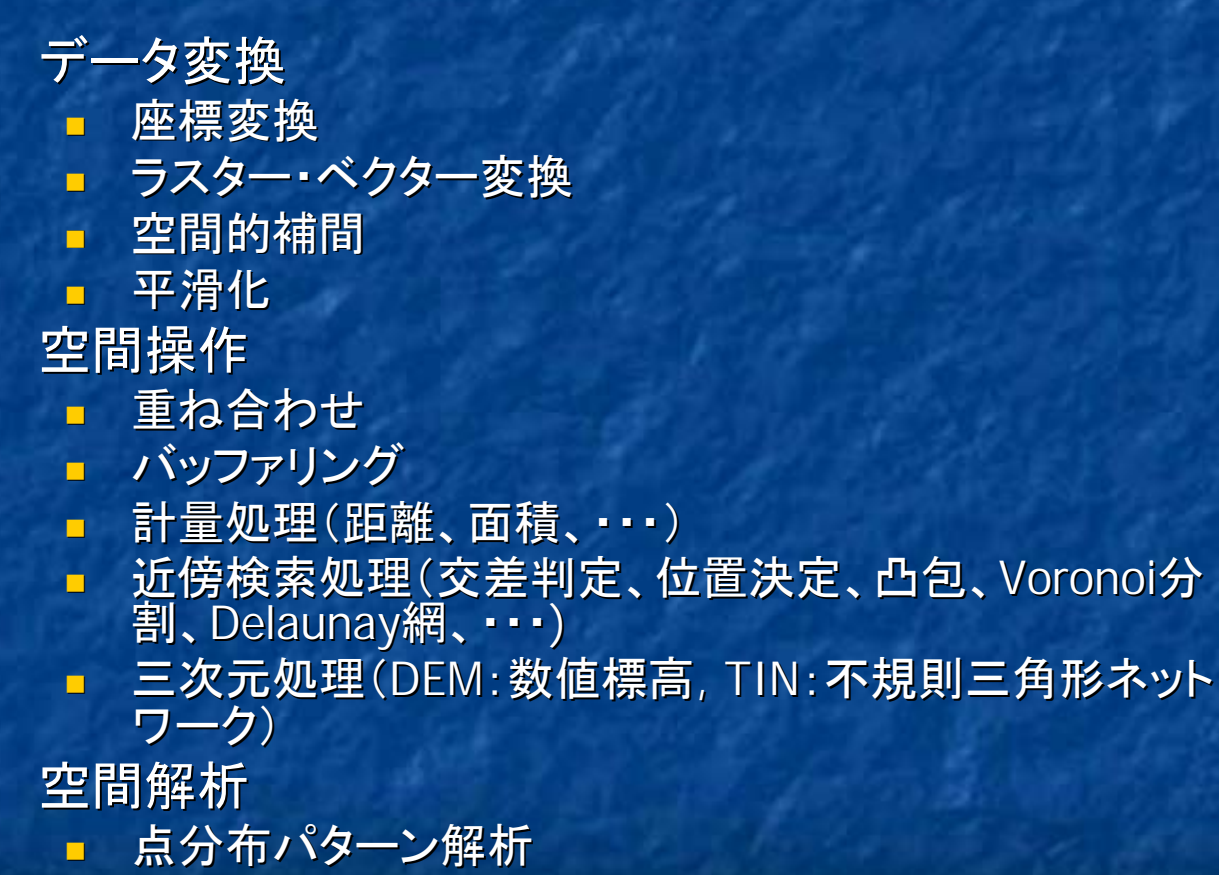

■ ネットワーク解析(最短路検索、多角形分割)

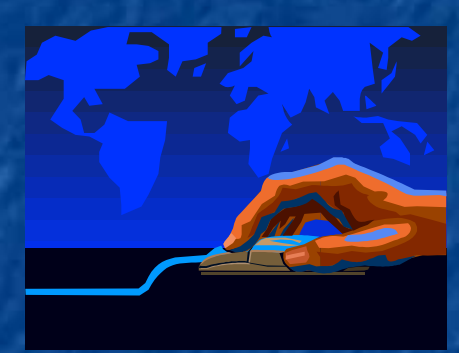

### ArcViewのインストール

### 3つのアプリケーション

ArcView (+ Japanese Language Supplement)
 Spatial Analyst
 Network Analyst
 ドングル

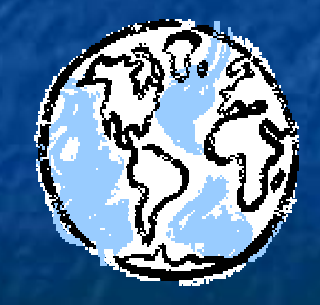

### ArcViewにおける基礎用語

#### 幾何オブジェクト

- Point: 頂点 (vertex)
- Arc: 線 (line)
- Polygon: 多角形 (surface)
- Region: 複数のpolygon (group)

#### その他の用語

- Feature: 地図の構成要素=Point, Arc, Polygon
- Coverage: 基本的データソース
- Theme: 共通の地図Featureの集合
- View: Themeの集合
- Workspace: 作業ディレクトリ
- Table: 表
- Field/Column/Item/Attribute: 表の構成項目
- Record/Row: 表に含まれる事例

### (1) 境域データの読み込みと建物・道路 データの重ね合わせ

使用するデータ =東京都都市計画地理情報データベース ■ 社工地域情報解析装置GISデータとして、ArcViewで利用 可能なCoverage形式・Grid形式・shape形式に変換済 東京都縮尺2500分の1地形図(東京都都市計画局施設) 計画部交通企画課作成) データ利用には東京都の承認が必要 - 一部はディジタルマッピング(DM)地形図として市販されて いる 準備:作業領域の確保 ■ 新規ディレクトリの作成

### ArcViewへのデータの読み込み

準備 ArcViewを立ち上げる. ■ 新規ビュー(View1)を作成する. ■ 東京都DMデータの読み込み ■ [ビュー]-[テーマを追加]により, /東京都DMデー タ/29\*\*/ku, kv, tcおよびtgを読み込む. チェックボックスによりオブジェクトを表示

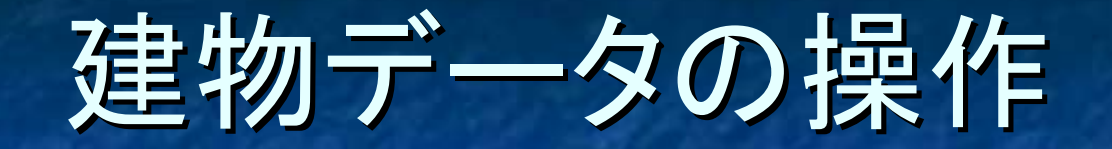

建物種別の把握

- View1ウィンドウからTc(ラインフィーチャ)の凡例エディ タを開く.
- 凡例タイプ [個別値分類], 値フィールド [Tci1]を選択し, [適用]をクリックする.

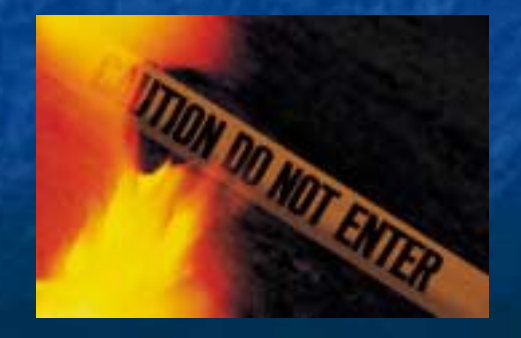

### 土地利用現況データ・ 建物用途現況データの操作

 土地利用の把握
 建物構造・用途の把握
 同様に, Ku, Kv (ポリゴンフィーチャ)の凡例エディタを 開いて,構造および用途による色分けを行う.

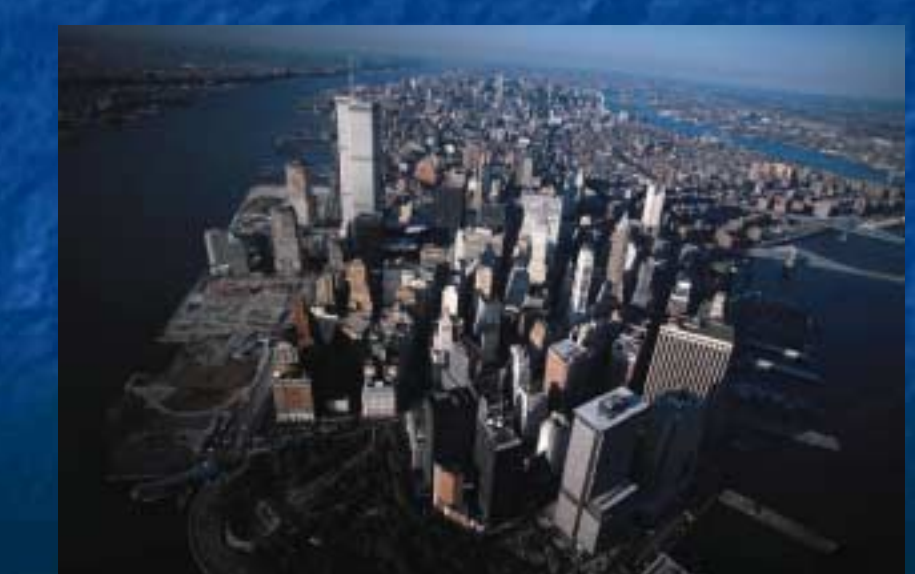

(2) 市街地データ属性情報の付加と建物 倒壊危険度によるコロプレスマップの作成 町丁目別の建物倒壊危険度(第4回)および算定基 礎となる建物特性に関する情報を、行政界データの 属性として付加する. ■ コロプレスマップを作成し、危険度の可視化と建物 分布との関係を把握する.

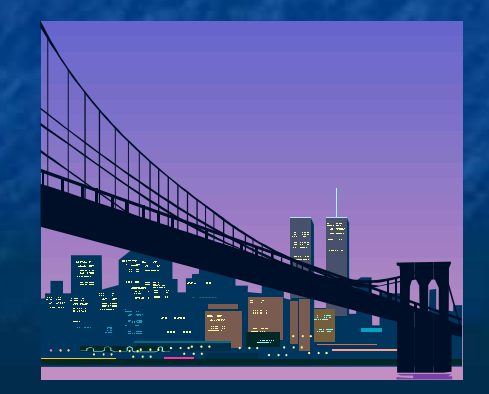

### 行政界データへの属性情報の付加

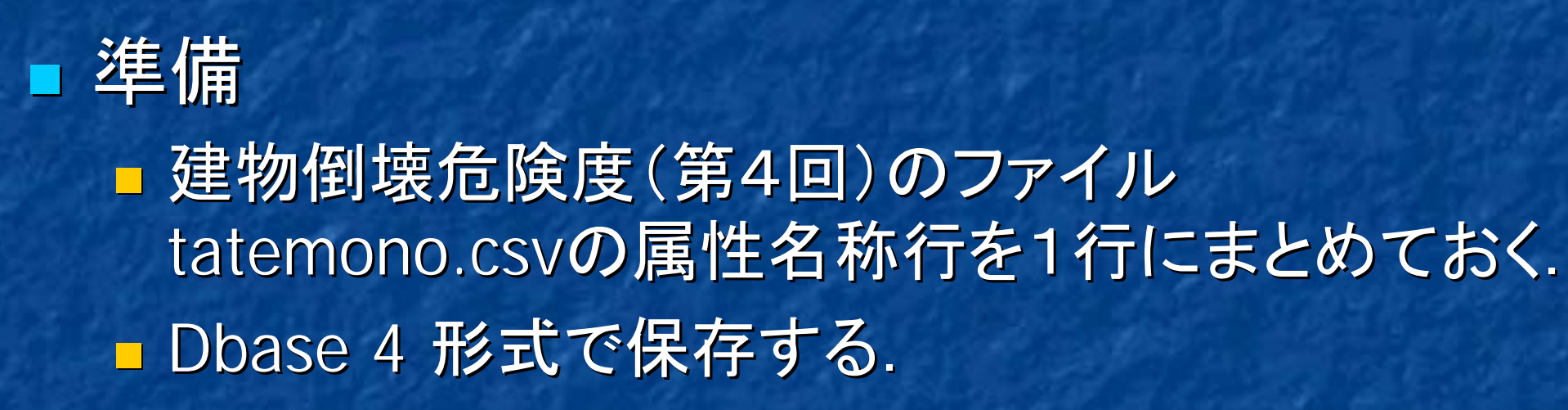

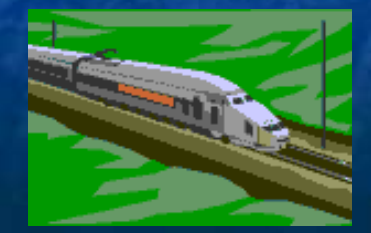

### 行政界データへの属性情報の付加

#### 属性ファイルの結合

- View1においてTgを選択し、[テーマ] [属性テーブルを開く]を選択 する.
- [テーブル] [編集を開始]を選択する.
- [編集] [フィールドを追加]で、数値型のフィールド(Newcode)を追加
- テーブルウィンドウでNewcodeを選択し、[フィールド] [計算]により、 Tgi2、Tgi3、Tgi4の通し番号を作成.
- プロジェクトウィンドウで[テーブル] [追加]を選択し, tatemono.dbf を読み込む.
- 上と同様, 数値型のフィールド(Newcode)を追加し, 市町村コード・町 コード・町丁目コードの通し番号を作成.
- 編集を閉じ、両方のテーブルのNewcodeを選択する.
- Tgをカレントにして、[結合]を実施することにより、新しいTgが作成される.

### 建物倒壊危険度の視覚化

# 危険度による塗分け地図 の作成

- 新しいTgに生成された属性 によって、コロプレスマップを 作成する.
- Kvと重ねて表示することにより、 危険度と建物特性との対応関係を把握する.
  - 構造
  - 建設年代
  - 建物棟数

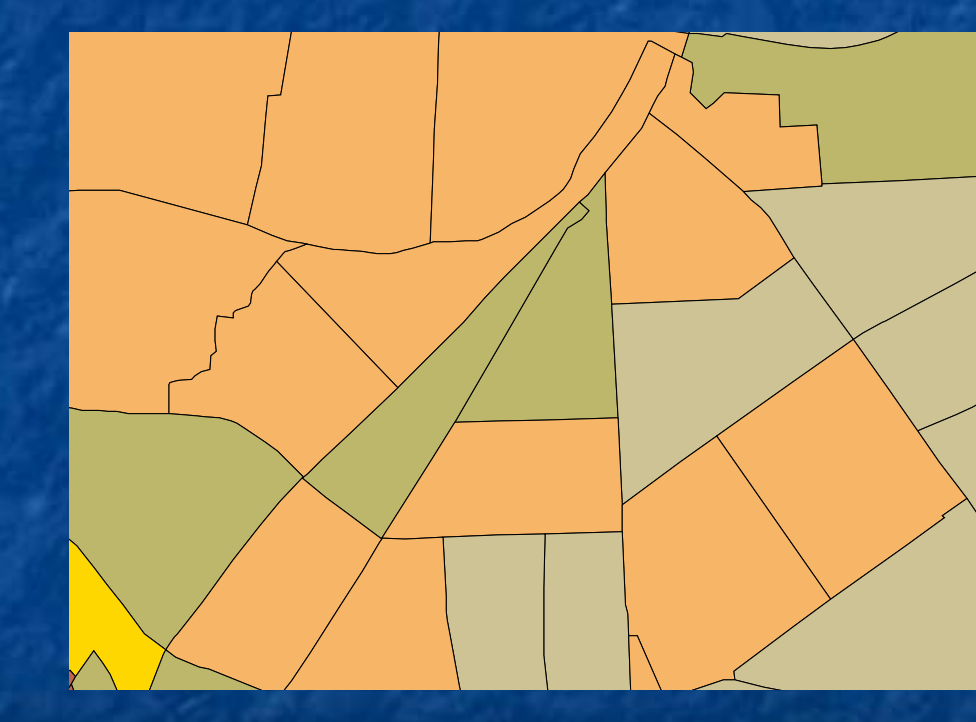